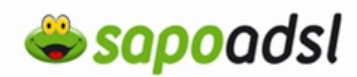

## Como configuro o meu D-Link 624T

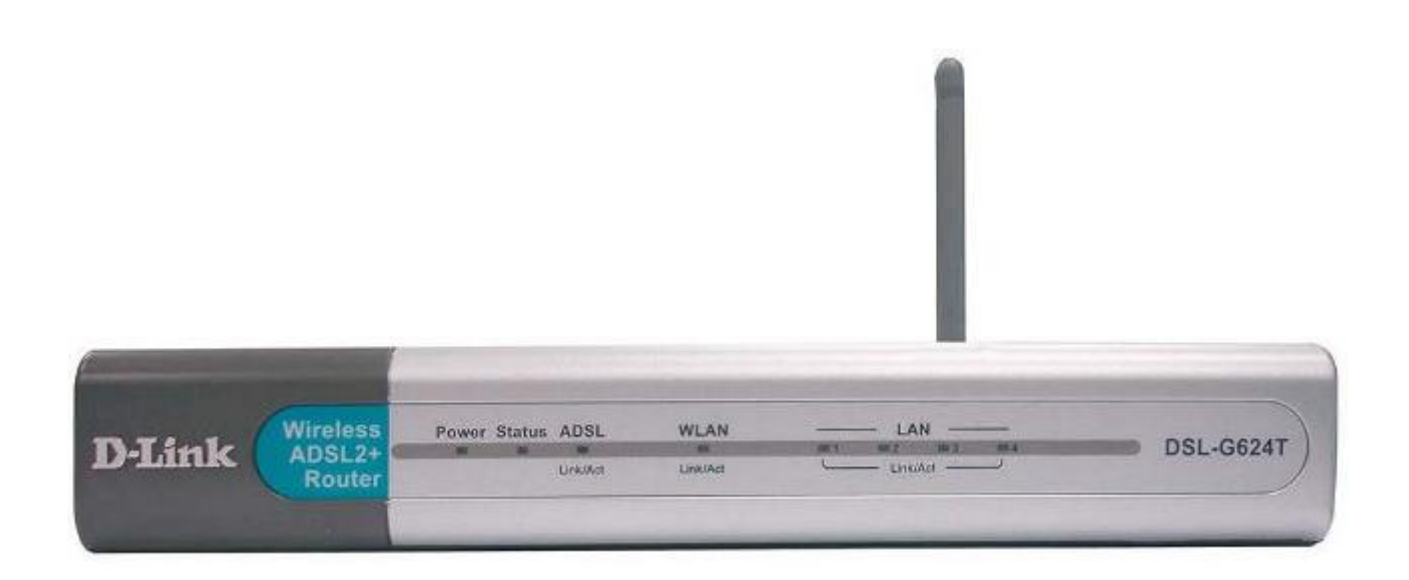

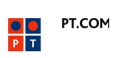

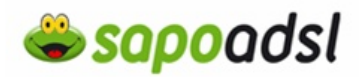

## Por Browser em Bridge

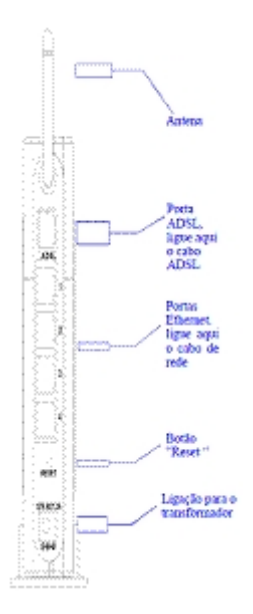

1. Ligue o transformador ao Router e à Electricidade.

**2.** A Luz >Power deve acender e permanecer ligada, a Luz Status deve acender e começar a piscar ao fim de alguns segundos.

**3.** ligue o cabo RJ45 do seu computador até ao D-Link. A primeira vez que configurar o D-Link, é recomendável que use um único computador ligado ao Router.

**4.** Para aceder ao menu de configuração do D-Link, deve digitar na barra de endereços http://192.168.1.1.

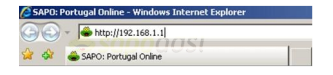

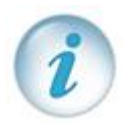

Se é a primeira vez que está a configurar o equipamento, deverá efectuar os seguintes passos.

Dê um duplo clique no ícone da ligação que estiver a usar, clique em Propriedades.

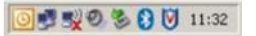

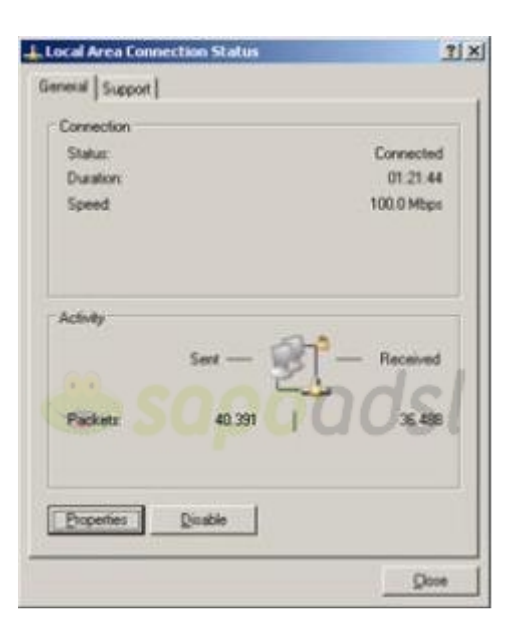

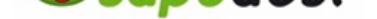

## Portal de Ajuda SAPO

## **l sapo**adsl

Clique duas vezes em 'TCP/IP', seleccione 'obter um endereço IP automaticamente' e prima 'OK'.

| ţ.   |
|------|
| 4    |
| P    |
|      |
|      |
|      |
|      |
| R.   |
|      |
| rity |
| t.   |

**5.** Digite a Password que escolheu no 'Passo 8' e prima 'Login'.

| Internet Protocol (TCP/IP) Pro                                                                         | perties 2                                                                           |
|----------------------------------------------------------------------------------------------------|-------------------------------------------------------------------------------------|
| General Alternate Configuration                                                                        |                                                                                     |
| You can get IP settings assigned<br>this capability. Otherwise, you ne<br>the appropriate IP settings. | automatically if your network supports<br>sed to ask your network administrator for |
| Obtain an IP address autor                                                                             | matically                                                                           |
| C Uge the following IP addre                                                                           | sk                                                                                  |
| P address                                                                                              |                                                                                     |
| Sydamet massk:                                                                                         | 5 8 S                                                                               |
| Default gitterray                                                                                      |                                                                                     |
| Obtain DNS server address                                                                              | s automatically                                                                     |
| C Use the following DNS ser                                                                            | ver addresses                                                                       |
| Ereferred DNS server.                                                                                  |                                                                                     |
| Elternate DNS server                                                                                   | 1 10 10 10 I                                                                        |
|                                                                                                    | Adyanced                                                                            |
|                                                                                                    | OK. Cancel                                                                          |

3. Aceda ao menu 'Home' - 'Wan'.

| Please log in to continue | -          | Home                                                                           | Advanced                                                                                                    | Tools                                                                                       | Status                                                                                                 | Help                                      |
|---------------------------|------------|--------------------------------------------------------------------------------|----------------------------------------------------------------------------------------------------|---------------------------------------------------------------------------------------------|----------------------------------------------------------------------------------------------------|-------------------------------------------|
| Password ••••••           | Wizerd     | Setup Wize<br>The DSL-OSD<br>networking, Tr<br>(ntemet Servi<br>within mitnice | and<br>4T is an ADSL Router ide<br>the setup with guidt<br>ce Provider). The DSL-GC<br>> Plaase follow the setur | cal for home network<br>you to configure the<br>304T's easy setup w<br>witzard step by step | ing and small busines<br>IDSL-6304T to connect<br>If allow you to have inter<br>to configure tha DSL-6 | s<br>1 to your ISP<br>met access<br>3604T |
|                           |            |                                                                                |                                                                                                    |                                                                                             |                                                                                                    |                                           |
|                           |            |                                                                                | I                                                                                                    | Run Wizard                                                                                  |                                                                                                    |                                           |
|                           | DynamicDNS |                                                                                |                                                                                                    |                                                                                             |                                                                                                    |                                           |

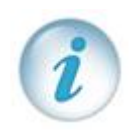

Se não consegue aceder ao seu D-Link necessita de repor as configurações de fábrica, poderá efectuar um Reset, se não sabe como o fazer clique <u>aqui</u>. <sup>[w]</sup>

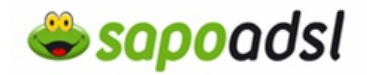

**4.** Seleccione 'Pvc0', 'VPI': 0, 'VCI': 35, 'Virtual Circuit': Enabled, 'WAN Setting': Bridge Mode, 'Connection Type': 1483 Bridged IP LLC, clique em 'Apply'.

| ATM VC Setting   |                     |
|------------------|---------------------|
| PVC              | Pvc0 V              |
| VPI              | 0                   |
| VCI              | 35                  |
| Virtual Circuit  | Enabled             |
| WAN Setting      | Bridge Mode         |
| Bridge Mode      |                     |
| Connection Type  | 1483 Bridged IP LLC |
| ATM              |                     |
| Service Category | UBR -               |
| PCR              | kbps                |
| SCR              | kbps                |
|                  | 🥑 🙆 🛟               |
|                  | Apply Cancel Help   |

5. Aceda a 'Tools' - 'System' - prima 'Save and Reboot'.

| 100            | Home               | Advanced                    | Tools                 | Status          | Help |
|----------------|--------------------|-----------------------------|-----------------------|-----------------|------|
| L <sup>A</sup> | System Set         | lings                       |                       |                 |      |
| Admin          | The current system | em settings can be saved    | as a file onto the lo | cal hard drive. |      |
| Time           | Save Settings      | To Local Hard Drive         |                       |                 |      |
| Remotelog      | Save               |                             |                       |                 |      |
| Sustem         | Load Settings      | From Local Hard Driv        | e<br>irowse           |                 |      |
|                | Load               |                             |                       |                 |      |
| Firmware       | Note: The system   | n has to be restarted after | the configuration is  | restored.       |      |
| Miscellaneous  | Saug Salting       | and Robert the Sur          | tours                 |                 |      |
| Test           | Save settings      | Reboot                      | uem.                  |                 |      |
| Logout         | Restore To Fa      | ctory Default Settings      |                       |                 |      |
|                | Force the DSL      | G604T Wireless LAN          | to restart.           |                 |      |
|                | Restart AP         | E                           |                       |                 |      |

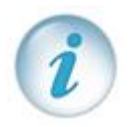

Agora que já configurou o seu equipamento, deverá configurar uma ligação de banda larga no seu Sistema Operativo, Para saber como, clique <u>aqui</u>. <sup>[w]</sup>